#### BAB IV

#### HASIL DAN PEMBAHASAN

#### 4.1 Implementasi

Pada tahapan ini penulis akan memberikan gambaran bagaimana pengujian ini dilakukan, penulis akan menjelaskan bagaimana cara implementasi alat, apa saja alat atau *software* yang digunakan juga hasil dari pengujian, pembahasannya sebagai berikut:

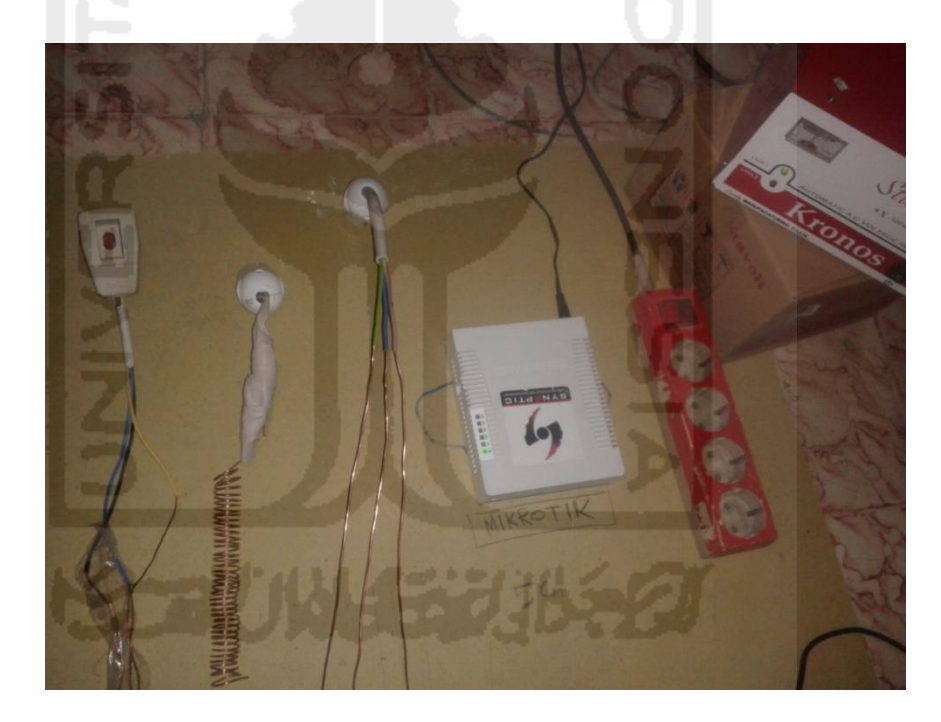

# 4.1.1 Implementasi Alat dan Cara Penggunaan

Gambar 4.1 Alat yang digunakan

Gambar 4.1 adalah alat yang digunakan selama pengujian, penjelasan mengenai alat ini dalam implementasinya sebagai berikut: satu buah kabel listrik dengan *shield*, dan tiga buah kabel listrik tembaga tanpa *shield* digunakan sebagai media hambatan dengan cara diberikan aliran listrik bertegangan 220 V. Kabel

tembaga dibedakan menjadi empat jenis yaitu kabel tembaga dengan *shield*, kabel ulir, kabel serat, dan kabel kawat. Cara kerja kabel listrik ada pada ilustrasi gambar 4.2 dan gambar 4.3 dibawah ini:

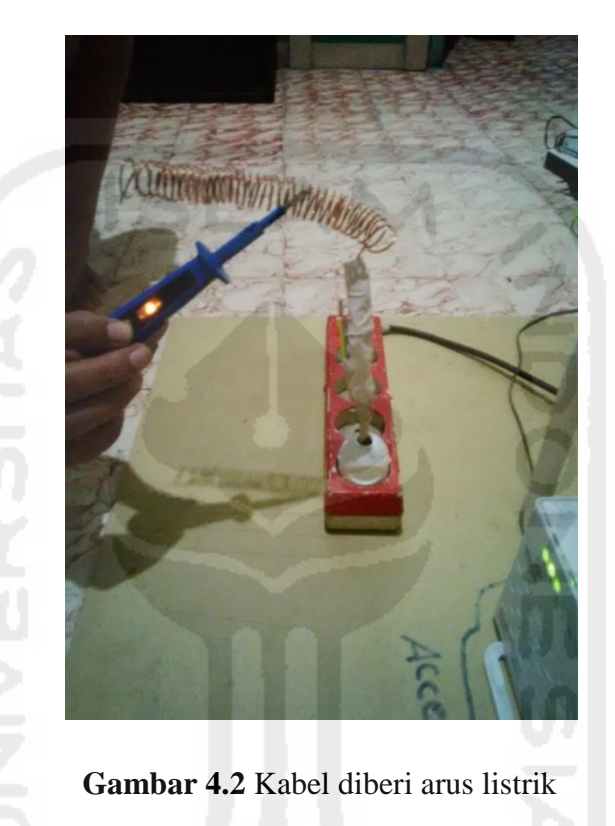

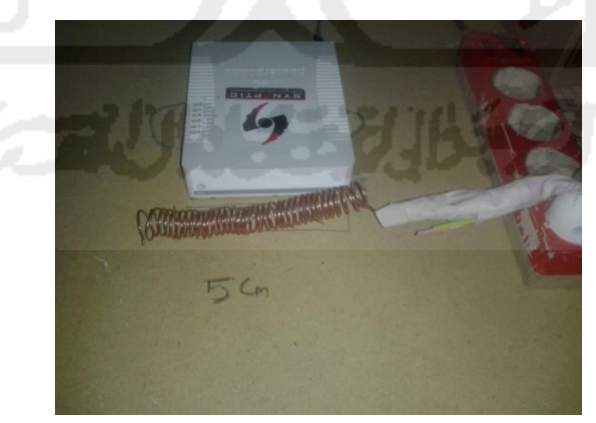

Gambar 4.3 Cara kerja kabel tembaga

Kabel tembaga diberikan tegangan arus listrik kemudian diletakan 1 cm, 5 cm dan 10 cm dari *routerboard*. Secara bergantian ketiga jenis kabel tembaga diberi tegangan listrik dan dipantau oleh laptop yang bertindak sebagai *user*. Hasil pemantauan akan dicatat sebagai data percobaan.

#### 4.1.2 Automatic A.C Voltage Regulator

Automatic A.C Voltage Regulator atau sering disebut dengan stabilizer digunakan untuk memberikan output daya listrik dengan stabil, sehingga tidak ada lonjakan tegangan listrik yang menyebabkan konsleting listrik mengingat alat yang digunakan dalam percobaan ini cukup membahayakan.

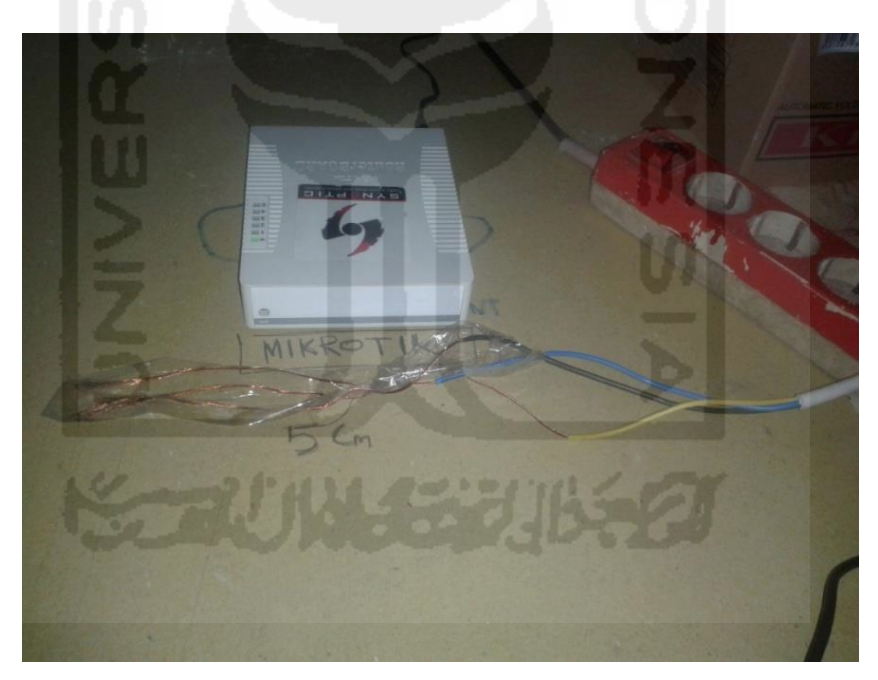

#### 4.1.3 Router Board Mikrotik RB751U

#### Gambar 4.4 Routerboard RB751U

Routerboard digunakan sebagai alat pemancar sinyal wifi sekaligus sebagai alat pemantau sinyal yang ditangkap oleh *client* dari routerboard dalam kasus ini laptop penulis dijadikan sebagai *client*. Routerboard dikonfigurasi sebagai pemancar sinyal wifi. Sistem operasi routerboard dapat diakses melalui website atau software.

Mikrotik adalah sistem operasi yang digunakan oleh *routerboard* ini, berikut adalah gambaran cara kerja *routerboard*:

| Connect To<br>Login<br>Passwort<br>Session<br>Note | : 192.168.88.1<br>: admin<br>: admin<br>: cown> ∓ Browse<br>: □          | Keep Password      Secure Mode      Autosave Session      Open In New Windd |
|----------------------------------------------------|--------------------------------------------------------------------------|-----------------------------------------------------------------------------|
| Group<br>Managed<br>Address                        | x Add/Set Connect<br>Add/Set Connect<br>Neighbors<br>Set Master Password | Find all ∓<br>⊽User ▼                                                       |
|                                                    | $\dot{\checkmark}$                                                       |                                                                             |

Gambar 4.5 Halaman Login Mikrotik

Gambar 4.5 adalah halaman login mikrotik dengan alamat IP pada mikrotik adalah 192.168.88.1, *Userlogin* adalah admin dan *Password Default* tanpa ada karakter.

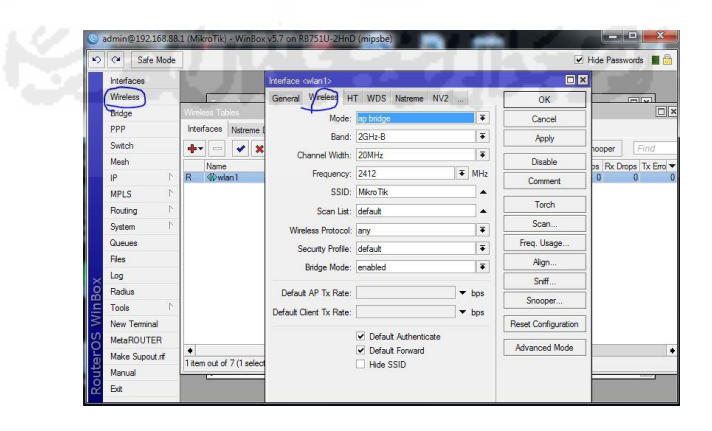

Gambar 4.6 Halaman Interface wireless

Gambar 4.6 adalah cara konfigurasi *wireless* pada mikrotik dengan memberikan nama *wireless* adalah Mikrotik, pemilihan frekuensi, pemilihan mode dan lain-lain. Penjelasan penggunaan *routerboard* sebagai pemantau sinyal akan dijelaskan pada bagian pembahasan dan hasil.

#### 4.1.4 Wifi Analyzer

*Wifi Analyzer* yang diinstal di laptop peneliti bernama inssider, inssider digunakan dalam pemantauan sinyal *wifi* dari sisi *client* atau penerima.

#### 4.2 Percobaan Penelitian

#### 4.2.1 Pengukuran Dari Laptop Dengan Kabel Kawat Tembaga

Pengukuran dari Laptop menggunakan *software* inssider. Gambar 4.7 bawah ini adalah tampilan yang dapat dilihat:

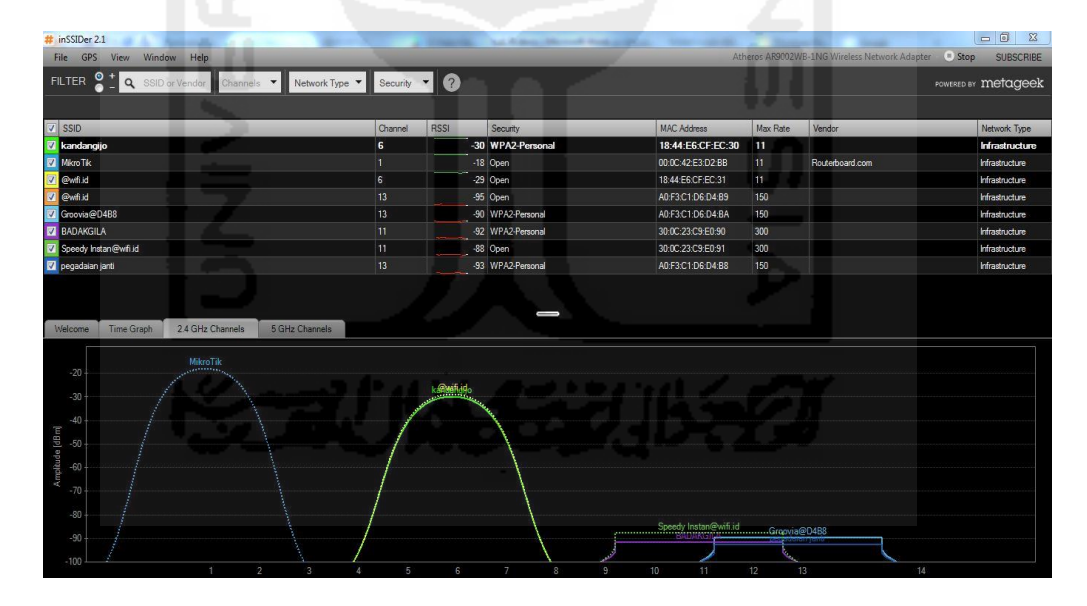

#### Gambar 4.7 Channel Frekuensi Perangkat Wifi

Pada gambar 4.7 menjelaskan frekuensi sinyal *wifi* yang berada di sekitar rumah peneliti. Peneliti menggunakan mikrotik dengan *channel* 1 dengan tujuan agar meminimalisir adanya interferensi yang disebabkan oleh gelombang elektromagnetik dari perangkat *wifi* lainya, jika menggunakan *channel* yang sama. *Wireless* yang digunakan adalah tipe b karena *channel* ini tidak digunakan di lingkungan jaringan sekitar lokasi peneliti.

|                                                          |                | -       |      |                   | Proversion        |          | Principal           |                                                                          |                                                                               |
|----------------------------------------------------------|----------------|---------|------|-------------------|-------------------|----------|---------------------|--------------------------------------------------------------------------|-------------------------------------------------------------------------------|
| SID                                                      |                | Channel | RSSI | Securty           | MAC Address       | Max Rate | Vendor              | _                                                                        | Network Type                                                                  |
| roangp                                                   |                |         |      | s wrazennoral     | 18 44 E61 P EL 30 | 11       | Desta da se al se a | 2.99                                                                     | Practicul                                                                     |
| loo lik                                                  |                | 1       |      | 7 Open            | 00.00.42 E3 D2 BB |          | Houlerboard.com     |                                                                          | Infrastructu                                                                  |
| 410                                                      |                | 10      | -3   | s Open            | 1344 E5 CF EC/31  | 150      |                     |                                                                          | wrearudure                                                                    |
| Held                                                     | -              | 13      |      | 0 Open            | A0/F3C1/06/04/85  | 150      |                     |                                                                          | Infrastructure                                                                |
| DAVORA                                                   |                | 10      |      | a with a free and | 20000000000000    | 200      |                     |                                                                          | Intestructure                                                                 |
| unnaith                                                  |                | 10      |      | 2 Once            | 2010 23 09 60 91  | 200      |                     |                                                                          | Ministration                                                                  |
| adaian iant                                              |                | 12      |      | 1 WE42.Parroral   | 40/53 C1-06-04/89 | 150      |                     |                                                                          | Infrastructure                                                                |
| ky's Part                                                |                | 6       |      | 5 WPA2.Remonal    | RE 15 EB 27 0F 2F | 144      |                     |                                                                          | kirasta chura                                                                 |
| ACOUNT AD South                                          |                |         |      | 8 WDA3 Demond     | E0.30 03 E0.4E E4 |          |                     |                                                                          | Laterature of the                                                             |
| come Time Graph 2.4 GHz Channels                         | 6 GHz Channela |         |      | _                 |                   |          |                     | - MikroTi                                                                | intestructur                                                                  |
| Tima Griph 24.GHz Channels<br>20<br>30<br>40<br>50<br>60 | 5 GHz Channels |         |      |                   | ~~~~~             |          |                     | -20<br>-20<br>-20<br>-30<br>-30<br>-30<br>-30<br>-30<br>-30<br>-30<br>-3 | MTABUGU<br>371<br>371<br>371<br>371<br>371<br>371<br>371<br>371<br>371<br>371 |

Gambar 4.8 Kondisi sinyal wifi tanpa hambatan

Gambar 4.8 adalah kondisi sinyal *wifi* yang diterima oleh laptop, jarak *routerboard* terhadap laptop adalah 1 meter maka kekuatan sinyal yang terbaca adalah -22 dB sampai -30 dB. Kemudian diberikan tegangan listrik pada kabel kawat tembaga.

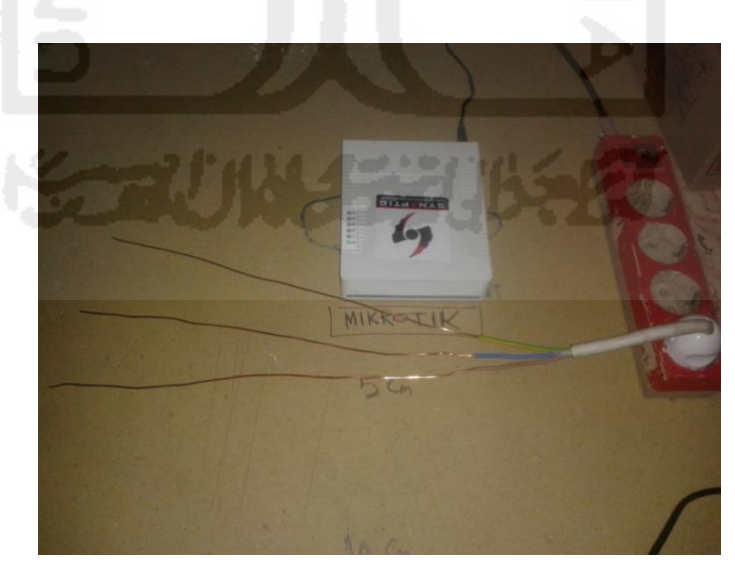

Gambar 4.9 Jarak routerboard dengan kabel listrik 1 cm

Gambar 4.9 adalah percobaan *routerboard* didekatkan dengan kabel kawat listrik dengan jarak 1 cm dari *routerboard*. Adapun hasilnya ada pada gambar 4.10 berikut:

| LTER 👫 Q. 1510 or Vendor Channels 🔹 Network | Type • Security | • 0  |               |                   |          |         |                                                                                                    | ente metagee                                                                                                    |
|---------------------------------------------|-----------------|------|---------------|-------------------|----------|---------|----------------------------------------------------------------------------------------------------|----------------------------------------------------------------------------------------------------|
| SSD                                         | Channel         | RSSI | Seculty       | MAC Address       | Max Rate | Vendor. |                                                                                                    | Network Type                                                                                                    |
| Speedy Instan@will id                       | 11              | -06  | Open          | 30 0C 23 C9 E0 91 | 300      |         |                                                                                                    | Westructure                                                                                                    |
| segadalan janti                             |                 |      | WPA2-Personal |                   |          |         |                                                                                                    | Infrastructure                                                                                                    |
| tdiy's Pad                                  |                 |      | WPA2.Personal | BE 35 EB 27 0E 2F |          |         |                                                                                                    | Infrastructure                                                                                                    |
| anovo A6000_AP-Spot                         |                 |      | WPA2-Personal | E0.2C.82 FA 4E 54 |          |         |                                                                                                    | Infrastructure                                                                                                    |
| TEA OPPI                                    |                 | - 47 | WPA2-Personal | 1C 77.F6.EE 18.15 |          |         |                                                                                                    | Infrastructure                                                                                                    |
| ndonas N2Y E652                             |                 |      | WPA2-Penonal  |                   |          |         |                                                                                                    | Infrastructure                                                                                                    |
| LACKPINK - SQUARE ONE                       |                 | -82  | WPA2-Resonal  | E8F2E21ECA.0F     |          |         |                                                                                                    | Infrastructure                                                                                                    |
| anovo A7000-a                               |                 |      | WPA2Personal  | E2.20.82.54 F8.82 |          |         |                                                                                                    | Infrastructure                                                                                                    |
| Arabahaga 295                               |                 | -90  | WPA2.Renonal  | C4 E9 84 41 30-7A |          |         |                                                                                                    | Infrastructure                                                                                                    |
| A Phone                                     |                 | -53  | WPA2-Personal | 10 2A 83 32 31 EC |          |         |                                                                                                    | Wrestructure                                                                                                    |
|                                             |                 |      |               |                   |          |         | -25 -0 (R0)<br>-26 -0 (R0)<br>-20 -0 (R0)<br>-1.400<br>-1.400<br>-1.400<br>-1.400<br>-0.400<br>-0.400<br>-0.400<br>-0.400<br>-0.400<br>-0.400<br>-0.400<br>-0.400 | Ta<br>A311<br>ras-M2Y-E852<br>GFMK - SQUAPE ONE<br>shoga 235<br>rm<br>(SAP<br>cSAP<br>rmax - DELL<br>ddAP<br>samlam |
| -00<br>-00<br>-100                          |                 |      |               |                   |          |         |                                                                                                    |                                                                                                    |

Gambar 4.10 Kondisi sinyal ketika didekatkan kabel beraliran listrik

Gambar 4.10 adalah gambar ketika kabel kawat listrik didekatkan dengan *routerboard* dengan jarak 1 cm, maka didapatkan sebuah hasil penurunan sinyal *wifi* menjadi -35 dB. Ini menandakan adanya sebuah pengaruh dari kawat berarus listrik tersebut terhadap *wifi* yaitu berupa penurunan kualitas sinyal *wifi* yang diterima oleh *client*. Hal ini memberikan efek pada jangkauan penerimaan sinyal, pada titik terjauh penangkapan sinyal *wifi* menjadi tidak optimal. Pada percobaan selanjutnya dapat dilihat pada gambar 4.11.

| FirSSDer 2.1                                                                                                    |                                     |       | and the summary of    |                                                                                                    | Oberes A200                                                                                                    | NALE IN CONCEPTION OF | Adultar Steel Supporter                                                                                                    |
|----------------------------------------------------------------------------------------------------|-------------------------------------|-------|-----------------------|----------------------------------------------------------------------------------------------------|----------------------------------------------------------------------------------------------------|-----------------------|----------------------------------------------------------------------------------------------------|
| FILTER 👫 🤤 🔍 SSED or Vender Charre                                                                                                    | Network Type      Security          | • 0   |                       | 78 I.C.                                                                                                    | 11                                                                                                    |                       | www.w metagee                                                                                                    |
| SSD                                                                                                    | Dane                                | RSS S | cuity                 | MAC Address                                                                                                    | Max Rate                                                                                                    | Vendor                | Network Type                                                                                                    |
| Kendengali<br>Mako Tak<br>divuk si<br>divuk si<br>General (Atalia<br>Sachard (Atalia<br>Sachard | 6<br>13<br>13<br>11<br>13<br>6<br>6 |       | 1/2 Presend<br>en<br> | 18 44 EC 47 EC 30<br>00 00 - 42 EC 30 22 88<br>18 44 EC 47 EC 31<br>40 F3 C1 06 D4 B3<br>40 F3 C1 06 D4 B3<br>30 0C 221 C5 E0 49<br>30 0C 221 C5 E0 91<br>40 F3 C1 06 D4 B8<br>EE 35 EB 27 3E 29<br>ED 20 B2 FA 4E 54 | 31           11           150           300           300           150           300           150           72 | Restantionard com     | Histocolan<br>Histocolan<br>Histocolan<br>Histocolan<br>Histocolan<br>Histocolan<br>Histocolan<br>Histocolan<br>Histocolan<br>Histocolan<br>Histocolan |
|                                                                                                    |                                     |       |                       |                                                                                                    |                                                                                                    |                       |                                                                                                    |

Gambar 4.11 Kondisi sinyal routerboard didekatkan kabel tembaga 5 cm

Gambar 4.11 di atas menjelaskan jarak *routerboard* dengan kabel tembaga berarus listrik adalah 5 cm sedangkan laptop berada pada jarak 1 m dari *routerboard*. Dari tabel tersebut kekuatan sinyal adalah -32 dB.

| SID                | 0  | I228 Incom |      | Security      | MAC Address       | Max Rate | Vendor          |                                                                                                | Network Type                                |
|--------------------|----|------------|------|---------------|-------------------|----------|-----------------|------------------------------------------------------------------------------------------------|---------------------------------------------|
| ardangio           | 6  | 010 1123   | 1.38 | WPA2-Personal | 18 44 E5 CF EC 30 | 11       | Torial          | _                                                                                              | kfraghucture                                |
| likro Tik          | 1  |            | -27  | Open          | 00-0C-42-E3-D2-88 | 11       | Routerboard.com | 1                                                                                              | Infrastructure                              |
|                    | 6  |            | -38  | Open          | 18:44 E6:CF EC:31 | 11       |                 |                                                                                                | Infrastructure                              |
| wfiid              | 13 |            |      | Open          | A0F3C106:04:89    |          |                 |                                                                                                | Infrastructure                              |
| xxvia@0488         |    |            |      | WPA2-Personal | ADF3C1D6D4BA      |          |                 |                                                                                                | Infrastructure                              |
| DAKGILA            |    |            |      | WPA2-Personal | 30 0C 23 C9 E0 90 |          |                 |                                                                                                | Infrastructure                              |
| eedy Instan@wfl.id |    |            | -89  | Open          | 30.00 23 C9 E0 91 |          |                 |                                                                                                | Infrastructure                              |
| gadaian janti      | 13 |            | -53  | WPA2-Personal | A0.F3.C1.06.D4.88 |          |                 |                                                                                                | Infrastructure                              |
| éy's iPad          |    |            | -55  | WPA2-Personal | BE:35 EB:27:0E:2F |          |                 |                                                                                                | Infrastructure                              |
| novo A5000_AP-Spot |    |            |      | WPA2-Personal | E0.2C 82 FA 4E 54 |          |                 |                                                                                                | Infrastructure                              |
|                    |    |            |      |               |                   |          |                 | -20 -20 -30<br>-30 -30 -30 -30 -30 -30 -30 -30 -30 -30                                         | 171<br>«MZY-E652<br>NK - SQUARE :<br>2000-2 |
|                    |    |            |      |               |                   |          |                 | -40 = put scars<br>-40 = Mi Phone<br>-50 = AndroidA<br>- ppl/2<br>-60 = AndroidA<br>- AndroidA |                                             |

Gambar 4.12 Perubahan sinyal wifi ketika jarak kabel diubah

Gambar 4.12 diatas adalah tampilan ketika ada perubahan kekuatan sinyal, hal ini dilakukan saat jarak kumparan listrik digeser dari jarak 5 cm menjadi 10 cm dari *routerboard*. Terlihat kekuatan sinyal sedikit naik dan berada pada -25 dB. Begitu juga dengan percobaan dengan kabel serat listrik maupun kabel ulir dengan cara pengujian yang sama dengan masing-masing tiga kali percobaan maka didapatkan data sebagai berikut:

|                                     | 112 | Percobaan ke- |     |           |  |  |  |
|-------------------------------------|-----|---------------|-----|-----------|--|--|--|
| Jarak Mikrotik Dengan Kawat Tembaga | 1   | 2             | 3   | rata-rata |  |  |  |
| 1 cm                                | -35 | -38           | -37 | -36.7     |  |  |  |
| 5 cm                                | -32 | -33           | -30 | -31.7     |  |  |  |
| 10 cm                               | -27 | -28           | -26 | -25.6     |  |  |  |

| Tabel 4.1 | Tabel Percobaan | satuan dalam dE |
|-----------|-----------------|-----------------|
|-----------|-----------------|-----------------|

| # inSSIDer 2.1<br>File GPS View Window Help         |            | _    |               |                   | theros AP900 | WB-1NG Wireless Networ | k Adapter 🔍 Sto                                                                                                    |                                                      |
|-----------------------------------------------------|------------|------|---------------|-------------------|--------------|------------------------|----------------------------------------------------------------------------------------------------|------------------------------------------------------|
| FILTER 2 + Q SSID or Vendor Channels - Network Type | - Security | • @  |               |                   |              |                        | POWERED                                                                                                    | w metageek                                           |
|                                                     |            |      |               |                   |              |                        |                                                                                                    |                                                      |
| SSID                                                | Channel    | RSSI | Security      | MAC Address       | Max Rate     | Vendor                 |                                                                                                    | Network Type                                         |
| 💼 kandangio                                         |            | -73  | WPA2-Personal | 18.44.E6 CF.EC.30 |              |                        |                                                                                                    | nfrastructure                                        |
| 📝 Mikro Tik                                         | 1          |      | Open          | 00:0C:42:E3:D2:BB | 11           | Routerboard.com        |                                                                                                    | Infrastructure                                       |
| 📋 @wfiid                                            |            |      | Open          | 18:44:E6:CF:EC:31 |              |                        |                                                                                                    | Infrastructure                                       |
| 🛄 @wfild                                            |            | -94  | Open          | A0:F3:C1:D6:D4:B9 |              |                        |                                                                                                    | Infrastructure                                       |
| Groovia@0488                                        |            | -92  | WPA2-Personal | A0:F3:C1:D6:D4:BA | 150          |                        |                                                                                                    | nfrastructure                                        |
| 🔲 BADAKGILA                                         |            | -92  | WPA2-Personal | 30-0C-23-C9-E0-90 | 300          |                        |                                                                                                    | Infrastructure                                       |
| 🔲 Speedy Instan@wifi.id                             |            | -92  | Open          | 30 0C 23 C9 E0 91 | 300          |                        |                                                                                                    | nfrastructure                                        |
| 🔲 pegadalan janti                                   |            | -95  | WPA2-Personal | A0:F3:C1:D6:D4:B8 |              |                        |                                                                                                    | Infrastructure                                       |
| 🔲 Raky's iPad                                       |            | -95  | WPA2-Personal | BE 35 EB 27:0E 2F |              |                        |                                                                                                    | nfrastructure                                        |
| Lenovo A6000_AP-Spot                                |            | -88  | WPA2-Personal | E0:20:82 FA:4E:54 |              |                        |                                                                                                    | nfrastructure _                                      |
| Voltore Time Graph 24 Otic Clamets 5 Otic Clamets   |            |      |               |                   |              |                        | -MicroTik     -QPO A37     -Andromax-     -30     -BLACKPIN     -Lenvov A70     -yutrabalvaga     -50     -putrabalvaga     -60     -AndroidAP     -rondvictAP     -rondvictAP     -randviganter     -30 | 127-2652<br>- SQUARE ONE<br>10 00 a<br>a 295<br>DELL |
| -100 10.54 10.55                                    |            |      |               |                   | 10.58        |                        | -90<br>-100                                                                                                    |                                                      |
|                                                     |            |      |               |                   |              |                        |                                                                                                    |                                                      |

Gambar 4.13 Sinyal wifi jarak 10 meter tanpa kabel

Pada gambar 4.13 di atas menjelaskan kekuatan sinyal *wifi*, tertera pada kisaran -62 dB. Kemudian percobaan selanjutnya yaitu *router* didekatkan dengan kabel kawat listrik dengan jarak 1 cm hasilnya dapat dilihat pada gambar 4.14 dibawah ini:

| FILTER                                                                                                    | Channels • Network Type • | -                                                               |      |                                                                             |                                                                                                    |                                                                                                    |                                                               |                                 |                                                                                                    |
|----------------------------------------------------------------------------------------------------|---------------------------|-----------------------------------------------------------------|------|-----------------------------------------------------------------------------|----------------------------------------------------------------------------------------------------|----------------------------------------------------------------------------------------------------|---------------------------------------------------------------|---------------------------------|----------------------------------------------------------------------------------------------------|
| FILTER Standar                                                                                                    | Channels 👻 Network Type 👻 | Samuth                                                          | -    |                                                                             |                                                                                                    |                                                                                                    |                                                               | WRATING Wireless Network Adapte | - Ston CUDGCDIDE                                                                                                    |
|                                                                                                    |                           | Security                                                        | • 0  |                                                                             | 11                                                                                                    |                                                                                                    |                                                               |                                 | POWERED BY METAGEEK                                                                                                    |
| Bit         Stol           Bit         Bit           V         Marchitik           V         Bit           V         Bit           V |                           | Channel<br>6<br>1<br>13<br>13<br>11<br>11<br>11<br>13<br>6<br>6 | RSSI | -70 Or<br>-770 Or<br>-776 Or<br>-91 Or<br>-91 Or<br>-92 W<br>-92 W<br>-95 W | ecurty PA2 Personal PA2 Personal PA2 Personal PA2 Personal PA2 Personal PA2 Personal PA2 Personal PA2 Personal PA2 Personal PA3 Personal PA3 PERsonal PA3 Personal PA3 Personal PA3 PERsonal PA3 PERsona | MAC Address<br>18-44 ESC 61:00<br>OP GC 42 E3-D2 BH<br>18-44 ESC FEC 31<br>A0173 C1 06 D4 BA<br>300 C233 C8E 050<br>300 C233 C8E 050<br>300 C233 C8E 050<br>BE 35 EB 270 E-55<br>ED 32: B2 274 E-54 | Max Rate<br>11<br>11<br>150<br>300<br>300<br>150<br>144<br>72 | Vendor                          | Network: Type<br>Infrastructure<br>Infrastructure<br>Infrastructure<br>Infrastructure<br>Infrastructure<br>Infrastructure<br>Infrastructure<br>Infrastructure<br>Infrastructure<br>Infrastructure                                                                                                    |
| Wildcome         Time Graph         2.4 GHz CI           -0         -0         -0           -0         -0         -0           -0         -0         -0           -0         -0         -0           -0         -0         -0           -0         -0         -0           -0         -0         -0           -0         -0         -0           -0         -0         -0           -0         -0         -0           -0         -0         -0           -0         -0         -0           -0         -0         -0           -0         -0         -0           -0         -0         -0           -0         -0         -0           -0         -0         -0           -0         -0         -0      -0         -0         -0           -0         -0         -0                                                                                        | hannels SGHz Channels     | / <b> </b> ,                                                    |      |                                                                             |                                                                                                    | LB.                                                                                                    |                                                               |                                 | AlkroTik<br>JPPO ADV<br>JPPO ADV<br>JPPO A |

Gambar 4.14 Interferensi wifi jarak 10 m

Pada gambar 4.14 terlihat ada penurunan kekuatan sinyal dari -62 dB menjadi -72 dB hal ini terjadi karena jarak router dengan kabel kawat listrik adalah 1 cm.

ketika kabel listrik dengan router jaraknya dijauhkan menjadi 10 cm hasilnya pada gambar 4.15.

| # inSSIDer 2.1<br>File GPS View Window Help                                                                                                    | _                                                                                                    | CONTRACTOR OF STREET, STREET, |                                                                                                    | Atheros AR9002                                    | WB-1NG Wireless Network Adapter                                                                                                    | Stop SUBSCRIBE                                                                                                    |
|----------------------------------------------------------------------------------------------------|----------------------------------------------------------------------------------------------------|----------------------------------------------------------------------------------------------------|----------------------------------------------------------------------------------------------------|---------------------------------------------------|----------------------------------------------------------------------------------------------------|----------------------------------------------------------------------------------------------------|
| FILTER 🔮 📩 🔍 SSID or Vendor Channels 🔹 Network Type 🔹                                                                                                    | Security 🔹 🕐                                                                                                    |                                                                                                    |                                                                                                    |                                                   | POWE                                                                                                    | eso er metageek                                                                                                    |
| III SSID                                                                                                    | Channel RSSI                                                                                                    | Security                                                                                                    | MAC Address                                                                                                    | Max Rate                                          | Vendor                                                                                                    | Network Type                                                                                                    |
| Redrogo:           When Tk           Purk Id           Conviet O-483           Scools HCO-483           Scools HCO-483           Scoo | 6        62           6        62           13         -99           13         -99           13         -99           11         -93           13         -94           6         -94 | WPA2Presonal         0           0 Open         0           0 Open         0           WPA2Presonal         0           WPA2Presonal         0           WPA2Presonal         0           WPA2Presonal         0           WPA2Presonal         0           WPA2Presonal         0           WPA2Presonal         0                                                                                                    | 1844 E5 CF EC 30<br>00 0C: 42 E3 D2: BB<br>1844 E5 CF EC 31<br>ADF3C1 D5 D4 B9<br>ADF3C1 D5 D4 BA<br>30 0C 23 C5 E5 90<br>30 0C 23 C5 E5 91<br>ADF3C1 D5 D4 B8<br>BL 35 EB 27 05 27<br>ED 2C B2 FA 4E 54 | 11<br>11<br>150<br>300<br>300<br>150<br>144<br>72 | Rederboard.com                                                                                                    | Infrastructure Infrastructure Infras |
| Time Graph         2.4.Gitz Channels         5.Gitz Channels                                                                                                    |                                                                                                    |                                                                                                    |                                                                                                    | 11:13                                             | -20 #0000<br>-20 #0000<br>-20000<br>-20 #0000<br>-20 #0000 | k<br>USATY CESC2<br>ANALY SCULARE ONE<br>MARY SCULARE ONE<br>MARY SCULARE ONE<br>MARY SCULARE ONE<br>MARY SCULARE ONE<br>MARY SCULARE<br>AP<br>AP<br>AP<br>AP<br>AP<br>AP<br>AP<br>AP<br>AP                                                                                                    |

Gambar 4.15 Sinyal wifi jarak 10 m

Penjelasan gambar 4.15 di atas adalah sinyal *wifi* cenderung menguat ketika jarak *router* dengan jarak kawat tegangan listrik adalah 10 cm kekuatanya naik menjadi -63 dB.

### Tabel 4.2 Keadaan sinyal wifi pada jarak 10 meter

| Jarak Mikrotik Dengan Kawat Tembaga    |     | Percobaan ke- |     |           |  |  |  |
|----------------------------------------|-----|---------------|-----|-----------|--|--|--|
| Jarak Mikrotik Deligan Kawat Teliloaga | 1   | 2             | 3   | rata-rata |  |  |  |
| 1 cm                                   | -73 | -75           | -77 | -75.0     |  |  |  |
| 5 cm                                   | -66 | -69           | -65 | -66.7     |  |  |  |
| 10 cm                                  | -64 | -65           | -64 | -64.3     |  |  |  |

| Jarak Mikrotik Dangan Kawat Tambaga |     | Percobaan ke- |     |           |  |  |  |
|-------------------------------------|-----|---------------|-----|-----------|--|--|--|
| Jarak Mikrotik Dengan Kawat Tembaga | 1   | 2             | 3   | rata-rata |  |  |  |
| 1 cm                                | -55 | -58           | -57 | -56.7     |  |  |  |
| 5 cm                                | -50 | -52           | 51  | -51.0     |  |  |  |
| 10 cm                               | -48 | -47           | -47 | -47.3     |  |  |  |

Tabel 4.3 Keadaan sinyal wifi pada jarak 5 meter

#### 4.2.2 Pengukuran Dari Laptop Dengan Kabel Ulir Tembaga

Dilakukan pengujian sinyal *wifi* dengan kabel ulir tembaga diberi arus listrik, dapat dilihat seperti pada gambar 4.16 di bawah ini:

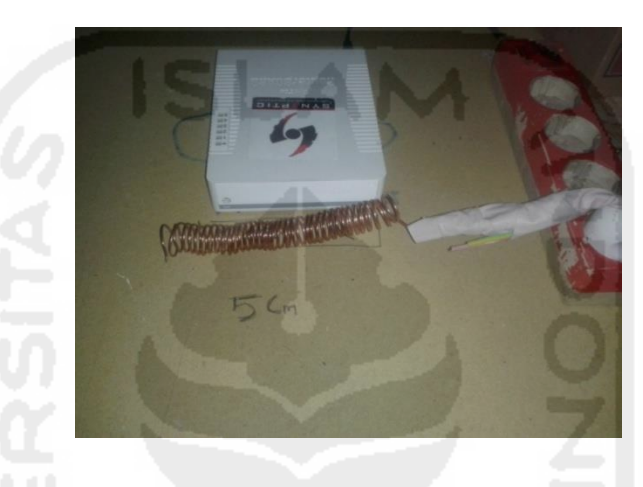

Gambar 4.16 Pengujian kabel ulir

Pengujian menggunakan kabel ulir dilakukan dengan cara yang sama dengan pengukuran pada metode kabel-kabel lainya. Berikut ini adalah gambar pengujian dengan kabel ulir, yang mempunyai jarak antara laptop dengan *access point* yaitu 5 meter. Dapat dilihat pada gambar 4.17 berikut ini:

|                                   | the second second        |                   | the state of the state of the |          | The second second | 300                                                                                                    |
|-----------------------------------|--------------------------|-------------------|-------------------------------|----------|-------------------|----------------------------------------------------------------------------------------------------|
| ER _ Q SSID or Vendor Charmele Ne | etwork Type * Security * | 0                 |                               |          |                   | POWERED BY MOTO                                                                                                    |
|                                   |                          |                   |                               |          |                   |                                                                                                    |
| \$0                               | Channel RS1              | Securty           | MAC Address                   | Max Rate | Vendor            | Network Typ                                                                                                    |
| ano Tak                           |                          | -46 Open          | 00.0C-42-E3-D2-BB             | 11       | Routerboard.com   | Infrastructs                                                                                                    |
| dangjo                            |                          |                   | 12:44 E5 CF EC 30             |          |                   | Infrastructure                                                                                                    |
| ñ id                              |                          | 55 Open           | 18:44:E6:CF:EC:31             |          |                   | Infrastructure                                                                                                    |
| adalan janti                      |                          | 92 WPA2-Penonal   | A0:F3:C1:D6:D4:B8             |          |                   | Infrastructure                                                                                                    |
|                                   |                          | -93 Open          | A2F3C1.06D4.89                |          |                   | Infrastructure                                                                                                    |
| wa@0488                           |                          | 94 WPA2-Personal  | A2F3C1DED4BA                  |          |                   | Infrastructure                                                                                                    |
| JAKGILA                           |                          | -82 WPA2-Personal | 30.0C-23-C9-E0-50             |          |                   | Infrastructure                                                                                                    |
| edy indan@wflid                   |                          | Bil Open          | 30.0C 23 C9 E0.91             |          |                   | Infrastructure                                                                                                    |
| paka Tiondol                      |                          | -85 WPA2-Pesonal  | 02:0A:00:5A:3A:5F             |          |                   | Infrastructur                                                                                                    |
| Aobie Data 8789                   |                          | -91 WPA2-Personal | 94 EB CD 6A EB 78             |          |                   | Infrastructure                                                                                                    |
|                                   |                          |                   |                               |          |                   |                                                                                                    |
|                                   |                          |                   |                               |          |                   |                                                                                                    |
|                                   |                          |                   |                               |          |                   | -20                                                                                                    |
|                                   |                          |                   |                               |          |                   |                                                                                                    |
|                                   |                          |                   |                               |          |                   |                                                                                                    |
|                                   |                          |                   |                               |          |                   | -21<br>-30<br>-40<br>-50<br>-50<br>-50<br>-50<br>-50<br>-50<br>-50<br>-50<br>-50<br>-5                                                                |
|                                   |                          |                   |                               |          |                   | -20<br>-20<br>-40<br>-50<br>-50<br>-70<br>-70<br>-80<br>-70<br>-80<br>-70<br>-80<br>-70<br>-70<br>-70<br>-70<br>-70<br>-70<br>-70<br>-70<br>-70<br>-7 |

Gambar 4.17 Sinyal wifi tanpa kabel pada jarak 5 meter

Gambar di atas menunjukkan sinyal *wifi* ketika belum diberi hambatan berupa arus listrik. Ketika diberi arus listrik kekuatan sinyal berubah seiring dengan jarak kabel ulir terhadap *router*.

| SID                                                                                                    | Charry                    | nel RSSI | Security                             | MAC Address                            | Max Rate  | Vendor               | Network Ty                                                          |
|----------------------------------------------------------------------------------------------------|---------------------------|----------|--------------------------------------|----------------------------------------|-----------|----------------------|---------------------------------------------------------------------|
| ikro Tik                                                                                                    | 1                         |          | -61 Open                             | 00:0C:42:E3:D2:BB                      | 11        | Routerboard.com      | Infrastruc                                                          |
| Idangio                                                                                                    |                           |          | -53 WPA2-Personal                    | 18:44 E6:CF EC:30                      |           |                      | Infrastructur                                                       |
| bi fi                                                                                                    |                           |          | -63 Open                             | 18:44:E6:CF EC:31                      | 11        |                      | Infrastructur                                                       |
| jadaian janti                                                                                                    |                           |          | -89 WPA2-Personal                    | A0.F3:C1:D6:D4:88                      |           |                      | Infrastructur                                                       |
| afiid                                                                                                    |                           |          | -88 Open                             | A0.F3 C1:D6:D4:89                      |           |                      | Infrastructur                                                       |
| ovia@D4B8                                                                                                    |                           |          | -88 WPA2-Personal                    | A0 F3 C1:D6:D4:BA                      |           |                      | infrastructur                                                       |
| ×                                                                                                    | 6                         |          | -89 WPA2-Personal                    | AC-9E17-3E-14:35                       |           |                      | Infrastructur                                                       |
|                                                                                                    | 6                         |          | -95 WPA2-Personal                    | 00:0A:F5:85:FD:BC                      |           | Airgo Networks, Inc. | Infrastructur                                                       |
| an                                                                                                    |                           |          |                                      |                                        |           |                      |                                                                     |
| an<br>r 2200                                                                                                    | 6                         |          | -92 WPA2-Personal                    | 02:1E:AD:7F:55:D5                      |           |                      | Infrastructur                                                       |
| can<br>v 2000<br>1957 FD<br>one Time Graph 2.4 GHz Channels 8                                                                       | 6<br>10<br>5 GHz Channels |          | 32 WPA2Personal                      | 02:1E AD:7F:55:D5<br>14:0C:20:D7:53:2C | 72<br>300 |                      | Infrastructur                                                       |
| an 200<br>677 FD<br>Time Graph 2.4 GHz Channels 5<br>0                                                                              | 6<br>10<br>5 GHz Channels |          | 32 WPA2 Personal<br>50 WPA2 Personal | 02 1E A0 7F 55 D5<br>14:CC 20:D7 53 2C | 72<br>300 |                      | Infrastructu<br>Infrastructu<br>-20<br>-30                          |
| an Trans Graph 2.4 GHz Channels 1<br>10 1 1 1 1 1 1 1 1 1 1 1 1 1 1 1 1 1                                                           | 6<br>10<br>SGHz Channels  |          | 32 WPA2Penona<br>50 WPA2Penona       | 021EA0.7F56.05<br>14CC.28.0753.2C      | 72<br>300 |                      | Infrastructu<br>Infrastructu<br>-20<br>-30<br>-40<br>-50            |
| m<br>zzob<br>ZZOD<br>Z Timo Graph 2 2 Birly Clumeta 1<br>20<br>20<br>20<br>20<br>20<br>20<br>20<br>20<br>20<br>20<br>20<br>20<br>20 | 6 10                      |          | 42 WPA2Penond                        | (2:1E:40)7F 95 05<br>14 CC 28 07 53 2C | 72<br>300 |                      | infrattudu<br>Infrastrudu<br>-20<br>-20<br>-30<br>-40<br>-50<br>-50 |
| Trans Graph 2 & Grap Channels 6<br>20<br>10<br>10<br>10<br>10<br>10<br>10<br>10<br>10<br>10<br>1                                    | 6 10                      |          | 42 WPA2Penond                        | 02 TE A0 77 55 05<br>14 CC 28 07 53 20 | 72<br>300 |                      | infrattudu<br>Infrastrudu<br>-20<br>-30<br>-40<br>-59<br>-59<br>-70 |

Gambar 4.18 Perubahan kekuatan sinyal

Gambar 4.18 adalah gambar perubahan sinyal ketika kabel ulir diberikan tegangan listrik. Dengan adanya aliran listrik pada kawat menyebabkan penurunan kekuatan sinyal *wifi* yang diterima oleh laptop.

| Tabel 4.4 Data | sinyal kabe | l ulir jarak | laptop 5 | meter dari | router |
|----------------|-------------|--------------|----------|------------|--------|
|                |             |              |          |            |        |

| Janak Miknatik Dangan Kabal Ulin | Percobaan ke- |     |     |           |
|----------------------------------|---------------|-----|-----|-----------|
| Jarak Mikrotik Dengan Kaber Uni  | 1             | 2   | 3   | rata-rata |
| 1 cm                             | -60           | -59 | -62 | -60.3     |
| 5 cm                             | -54           | -50 | -55 | -53.0     |
| 10 cm                            | -47           | -44 | -46 | -45.7     |

| Ional: Milmotil: Dongon Kabal Illin |     | Percobaan ke- |     |           |  |
|-------------------------------------|-----|---------------|-----|-----------|--|
| Jarak Mikrouk Dengan Kabel Unr      | 1   | 2             | 3   | rata-rata |  |
| 1 cm                                | -73 | -79           | -77 | -76.3     |  |
| 5 cm                                | -70 | -68           | -68 | -68.7     |  |
| 10 cm                               | -66 | -65           | -67 | -66.0     |  |

Tabel 4.5 Data kabel ulir jarak 10 meter dari router

| Jarak Mikrotik Dongon Kabol Ulir   |     | Percobaan ke- |     |           |  |
|------------------------------------|-----|---------------|-----|-----------|--|
| Jarak Mikrotik Deligali Kabel Olir | 1   | 2             | 3   | rata-rata |  |
| 1 cm                               | -35 | -37           | -37 | -36.3     |  |
| 5 cm                               | -27 | -32           | -31 | -30.0     |  |
| 10 cm                              | -27 | -26           | -28 | -27.0     |  |

Tabel 4.6 Data kabel ulir jarak 1 meter dari router

# 4.2.3 Pengukuran dari Laptop dengan kabel serabut tembaga

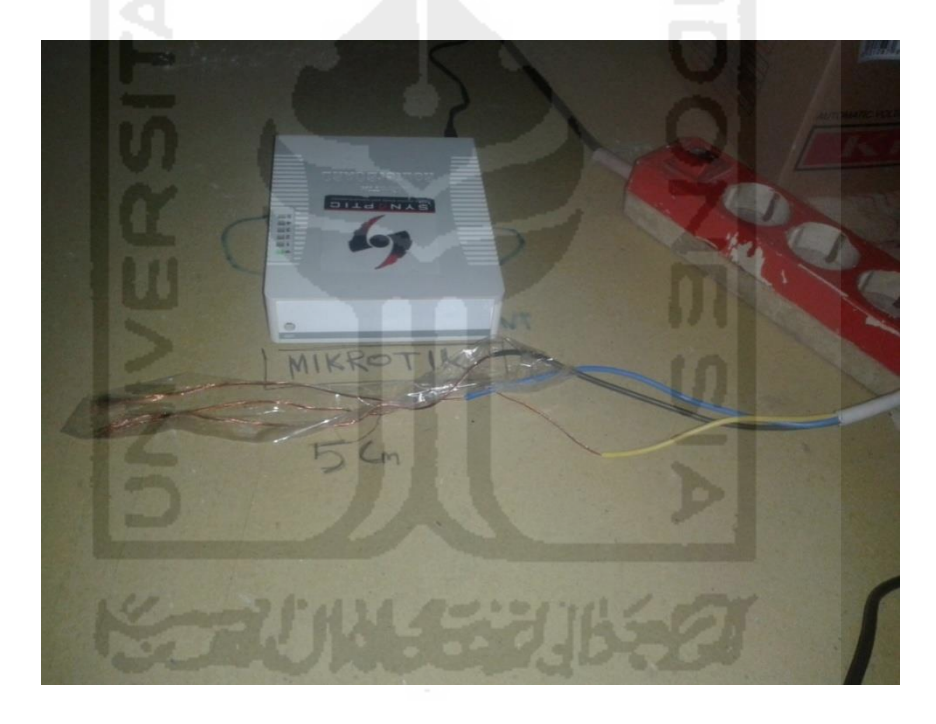

Gambar 4.19 Pengujian sinyal wifi dengan kabel serabut tembaga

Masih dengan metode yang sama kali ini yang diujicobakan adalah kabel serat tembaga untuk mengetahui seberapa besar pengaruh hambatan sinyal *wifi* yang dihasilkan oleh kabel serat tembaga.

| Jarak Mikrotik Dengan Kawat Serabut | Percobaan ke- |     |     |           |
|-------------------------------------|---------------|-----|-----|-----------|
| Tembaga                             | 1             | 2   | 3   | rata-rata |
| 1 cm                                | -32           | -30 | -33 | -31.7     |
| 5 cm                                | -27           | -26 | -30 | -27.7     |
| 10 cm                               | -26           | -26 | -27 | -26.3     |

Tabel 4.7 Percobaan dengan jarak 1 meter

# Tabel 4.8 Percobaan dengan jarak 5 meter

| Jarak Mikrotik Dengan Kawat Serabut |     | Percobaan ke- |     |           |  |
|-------------------------------------|-----|---------------|-----|-----------|--|
| Tembaga                             | 1   | 2             | 3   | rata-rata |  |
| 1 cm                                | -52 | -51           | -56 | -53       |  |
| 5 cm                                | -47 | -45           | -51 | -47.7     |  |
| 10 cm                               | -47 | -44           | -49 | -46.7     |  |

Tabel 4.9 Percobaan jarak 10 meter

| Jarak Mikrotik Dengan Kawat Serabut | Percobaan ke- |     |     | an ke-    |
|-------------------------------------|---------------|-----|-----|-----------|
| Tembaga                             | 1             | 2   | 3   | rata-rata |
| 1 cm                                | -72           | -70 | -71 | -71       |
| 5 cm                                | -67           | -66 | -68 | -67       |
| 10 cm                               | -65           | -66 | -65 | -65.3     |

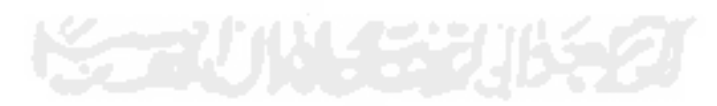

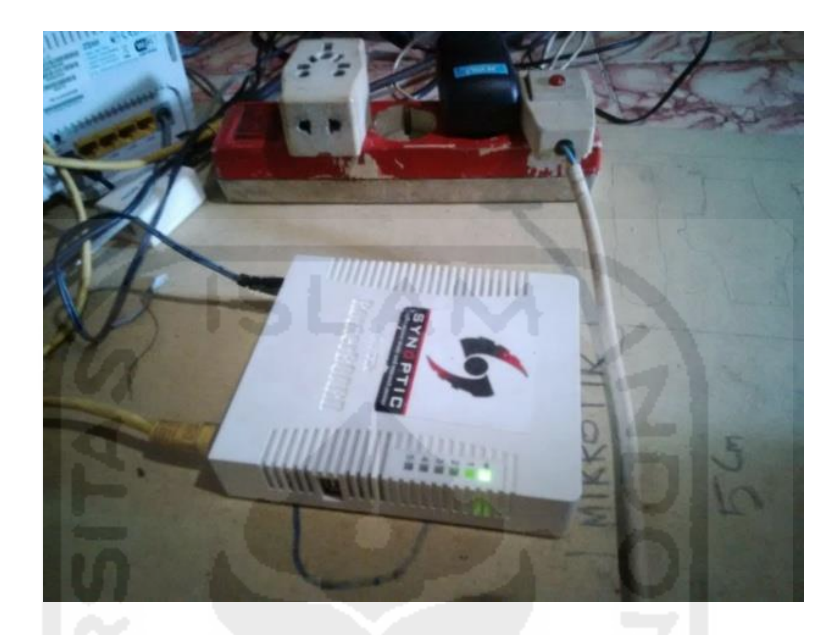

# 4.2.4 Pengukuran dari Laptop dengan kabel tembaga dengan *shield*

Gambar 4.20 Pengujian dengan kabel tembaga dengan shield

| <b>Tabel 4.10</b> | Percobaan | jarak 1 | meter |
|-------------------|-----------|---------|-------|
|-------------------|-----------|---------|-------|

| Jarak Mikrotik Dengan kabel Tembaga | Percobaan ke- |     |     |           |
|-------------------------------------|---------------|-----|-----|-----------|
| Dengan Shield                       | 1             | 2   | 3   | rata-rata |
| 1 cm                                | -27           | -26 | -27 | -26.6     |
| 5 cm                                | -26           | -26 | -27 | -26.6     |
| 10 cm                               | -27           | -26 | -27 | -26.6     |

Tabel 4. 11Percobaan jarak 5 meter

| Jarak Mikrotik Dengan kabel Tembaga |     | Percobaan ke- |     |           |  |
|-------------------------------------|-----|---------------|-----|-----------|--|
| Dengan Shield                       | 1   | 2             | 3   | rata-rata |  |
| 1 cm                                | -45 | -46           | -44 | -45       |  |
| 5 cm                                | -46 | -46           | -45 | -45.6     |  |
| 10 cm                               | -45 | -45           | -46 | -45.3     |  |

| Jarak Mikrotik Dengan kabel Tembaga | Percobaan ke- |     |     |           |  |  |
|-------------------------------------|---------------|-----|-----|-----------|--|--|
| Dengan Shield                       | 1             | 2   | 3   | rata-rata |  |  |
| 1 cm                                | -67           | -67 | -66 | -66.6     |  |  |
| 5 cm                                | -67           | -68 | -67 | -67.3     |  |  |
| 10 cm                               | -67           | -66 | -67 | -66.6     |  |  |

Tabel 4.12Percobaan jarak 10 meter

Dari data seluruh tabel percobaan pada bab IV dapat dilihat bahwa kawat tembaga tanpa *shield* jika diberikan arus listrik akan berpengaruh pada kualitas jangkauan sinyal terhadap penerima sinyal, sedangkan kawat tembaga dengan *shield* tidak berpengaruh pada kekuatan sinyal *wifi*. Dari data tabel tersebut akan diolah lagi untuk mengetahui jenis kabel apakah yang paling berpengaruh terhadap kekuatan sinyal *wifi*.

| Variabal Kabal                  | jarak routerboard dengan kabel hambatan |         |          |  |  |  |  |
|---------------------------------|-----------------------------------------|---------|----------|--|--|--|--|
| V affaber Kaber                 | 1 meter                                 | 5 meter | 10 meter |  |  |  |  |
| Kabel dengan shield             | -26.6                                   | -45.3   | -66.8    |  |  |  |  |
| kabel kawat tanpa <i>shield</i> | -31                                     | -51.6   | -68.6    |  |  |  |  |
| kabel ulir tanpa shield         | -31                                     | -53     | -70.3    |  |  |  |  |
| kabel serabut tanpa shield      | -28.5                                   | -49.1   | -67.7    |  |  |  |  |

 Tabel 4.13 Jenis kawat dan pengaruh terhadap jarak

Pada data tabel 4.13 adalah tabel rata-rata pengaruh jenis kabel terhadap kualitas sinyal *wifi*, jenis kabel ulir adalah kabel paling mempengaruhi kualitas sinyal *wifi*, kabel kedua mempengaruhi kualitas sinyal *wifi* adalah kabel kawat, kemudian yang terakhir adalah kabel serabut.

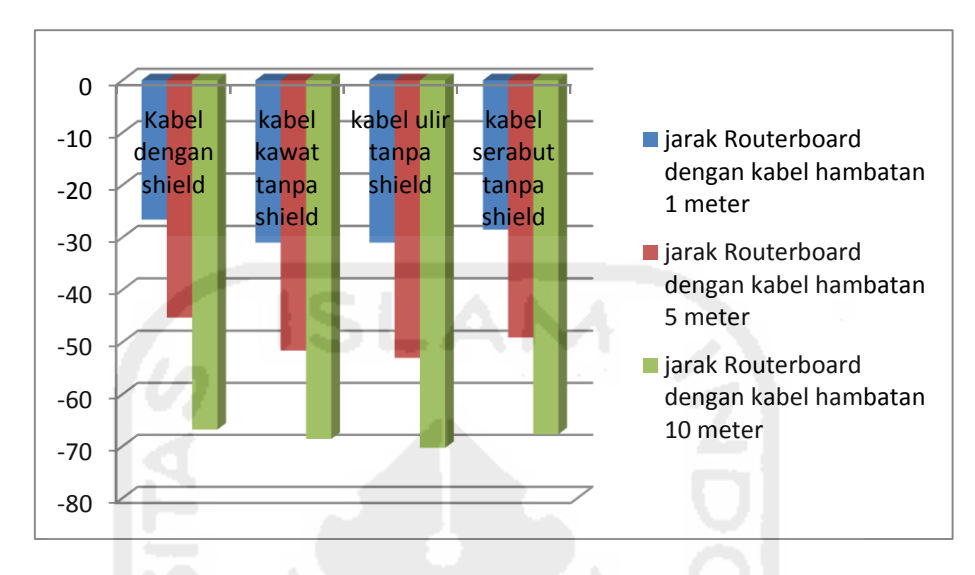

Tabel 4. 14 Grafik pengaruh kabel beraliran listrik terhadap jarak

4.2.2 Percobaan Access Point dan Routerboard diberi Hambatan dengan Stabilizer

Setelah percobaan pertama diketahui bahwa pengaruh terbesar penurunan kekuatan sinyal *wifi* adalah kabel ulir maka pada percobaan ini dilakukan skenario dengan menggunakan kumparan pada stabilizer sebagai gangguan pada sinyal *wifi*, di dalam stabilizer terdapat kumparan beraliran listrik, untuk mengetahui pengaruh dari medan listrik terhadap sinyal *wifi* berikut percobaanya.

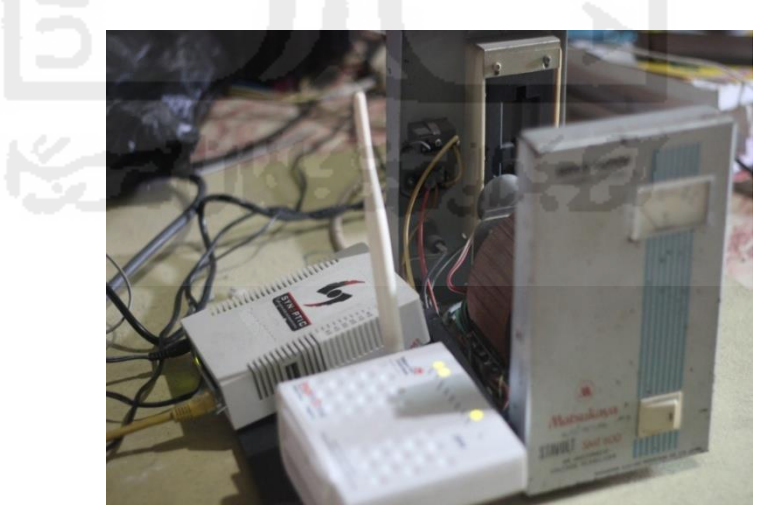

Gambar 4. 21 Percobaan *accesspoint* dan *routerboard* diberi hambatan dengan stabilizer

Dengan menggunakan *access point* dan *routerboard* sebagai bahan percobaan kali ini keduanya didekatkan dengan stabilizer untuk mengetahui pengaruh medan listrik terhadap kualitas sinyal. Laptop sebagai penerima sinyal *wifi* diletakan sejauh satu meter dari *accesspoint* dan stabilizer, hasil percobaan dapat dilihat pada gambar 4.22 sebagai berikut:

| # inSSIDer 2.1<br>File GPS View Window Help             | Mart and    |       | and the local dates | -                 | thems AR9002V | B-1NG Wireless Network Adapte | Stop SUBSCRIBE      |
|---------------------------------------------------------|-------------|-------|---------------------|-------------------|---------------|-------------------------------|---------------------|
| FILTER 0 + Q - SSID er Vendor Chamrels - Network Type - | Security *  | 0     | AA                  |                   |               |                               | POWERED BY metageek |
|                                                         |             |       |                     |                   |               |                               |                     |
| \$\$10                                                  | Channel RSS | 1 5   | Security            | MAC Address       | Max Rate      | Vendor                        | Network Type        |
| 🗸 kandangio                                             | 1           | -35 W | NPA2-Personal       | 18:44/E6:CF.EC:30 | 11            |                               | Wrastructure        |
| ewild                                                   |             |       | Open                | 18-44/E6/CF/EC/31 |               |                               | Wrastructure        |
| V MicoTik                                               |             |       | Open                | 00:00:42:E3:02:88 |               | Routerboard.com               | Wrastructure        |
| BADAKGILA                                               |             |       | NPA2-Pesonal        | 30:0C:23:C9 E0:50 |               |                               | Wrastructure        |
| Speedy Instan@wfi.id                                    |             | -88 0 | Open                | 30.0C:23:C9 E0:91 | 300           |                               | Infrastructure      |
| Groovia@0488                                            | 13          | -91 W | NPA2-Personal       | AD F3C1 D6 D4 BA  | 150           |                               | Infrastructure      |
| ewfud                                                   |             | 93 0  | Dpen                | AD F3:C1:D6:D4:89 | 150           |                               | Infrastructure      |
| pegadalan janti                                         |             | -93 W | NPA2-Personal       | AD F3C1 D6 D4 88  |               |                               | Infrastructure      |
| Kusta mu habis?                                         |             | -92 V | NPA2-Personal       | 00:34 FE:D9:1F:4F |               |                               | Infrastructure      |
| Mobilinal                                               |             | 90 V  | NPA2-Personal       | 7CB150.74CF.CA    |               |                               | Wastructure         |
| Viecome Time Lingst 24 Girls Channels 5 Girls Channels  |             | 1     | ikoTik              |                   |               |                               |                     |
|                                                         |             |       |                     |                   |               |                               |                     |

Gambar 4. 22 Channel pada accesspoint dan routerboard

Gambar 4.22 pemilihan *channel* pada keduanya sengaja dibedakan agar meminimalisir terjadi interferensi pada gelombang *wifi* jika *channel* berada pada kondisi *overlapping*.

|                                                                                                    | _        |        |                         |                                 |               | All and the second second seco |                                                                                 |
|----------------------------------------------------------------------------------------------------|----------|--------|-------------------------|---------------------------------|---------------|----------------------------------------------------------------------------------------------------|---------------------------------------------------------------------------------|
| # inSSIDer 2.1                                                                                                    |          | diam'r | No. of Concession, name | Manufactory of Street, or other |               |                                                                                                    | - C - ×                                                                         |
| File GPS View Window Help                                                                                                    | _        |        | -                       | 4                               | Atheres AF900 | 2WB-1NG Wireless Network Ada                                                                                                    | atar Stop SUBSCRIBE                                                             |
| FILTER                                                                                                    | Security | • 0    |                         |                                 |               |                                                                                                    | POWERED BY METAGEO                                                              |
| SSID                                                                                                    | Channel  | RSSI   | Security                | MAC Address                     | Max Rate      | Vendor                                                                                                    | Network Type                                                                    |
| 🔽 kandangéo                                                                                                    | 1        | -34    | WPA2-Rensonal           | 18:44:E6:CE:EC:30               | 11            |                                                                                                    | Infrestructure                                                                  |
| C Contraction of the second second se |          | -34    | Open                    | 18:44:E6:CF:EC:31               |               |                                                                                                    | Infrestructure                                                                  |
| 📝 MikroTik                                                                                                    |          | -29    | Open                    | 00-0C-42-E3-D2-BB               | 11            | Routerboard.com                                                                                                    | Infrastructure                                                                  |
| EADAKGILA                                                                                                    |          | -91    | WPA2-Personal           | 30:0C-23:C9:E0:90               | 300           |                                                                                                    | Infrastructure                                                                  |
| 📴 Speedy Instan @wifi id                                                                                                    |          |        | Open                    | 30-0C-23-C9-E0-91               | 300           |                                                                                                    |                                                                                 |
| C Groova@0488                                                                                                    |          |        | WPA2-Personal           | A0/F3/C1 D6 D4 BA               |               |                                                                                                    | Infrastructure                                                                  |
| 💟 ewitid                                                                                                    |          |        | Open                    | A0/F3/C1/D6/D4/B9               |               |                                                                                                    | Infrastructure                                                                  |
| 📃 pegadaian jarti                                                                                                    |          |        | WPA2-Personal           | A0 F3 C1 D6 D4 B8               |               |                                                                                                    | Infrastructure                                                                  |
| 🗾 Kuota mu habis?                                                                                                    |          | -92    | WPA2-Personal           | 00.34.FE.D9.1F.4F               |               |                                                                                                    | Infrastructure                                                                  |
| C Mobilini                                                                                                    |          |        | WPA2-Personal           | 7C.81.5D.74.CF.CA               |               |                                                                                                    | Infrastructure                                                                  |
| TracUrgh 24 Ure Javes Stude Javes Stude Javes 30                                                                                                    |          |        |                         |                                 |               |                                                                                                    | 20 *katorojio<br>Matarona<br>40<br>40<br>40<br>40<br>40<br>40<br>40<br>40<br>40 |
| -100 11:06                                                                                                    |          |        |                         |                                 |               |                                                                                                    |                                                                                 |

Gambar 4. 23 Kondisi access point dan routerboard

Gambar 4.23 menjelaskan kondisi saat *access point, routerboard* dan stabilizer didekatkan, namun stabilizer dalam keadaan mati, sinyal *wifi* dari *access point* tertangkap oleh laptop pada kekuatan -35 dB. Sedangkan sinyal *routerboard* pada -30 dB. Kekuatan sinyal berubah ketika stabilizer dihidupkan, kekuatan sinyal *access point* menurun menjadi -50 dB dalam kondisi stabil sedangkan sinyal *router* pada -40 dB dalam kondisi tidak stabil.

| ESS<br>Mandanuta<br>Mandanuta<br>Mantik<br>Senda karafanda<br>Senda karafanda<br>Bela di<br>Bela di                                                                                                    | Channel F<br>1<br>7<br>11<br>11<br>11  | RSSI<br>4<br>3<br>3<br>3 | Security<br>8 WPA2-Personal<br>9 Open<br>7 Open<br>6 WPA2-Personal                                                                                                    | MAC Address<br>18:44:E6:CF:EC:30<br>19:44:E6:CF:EC:31<br>00:0C:42:E3:D2:88 | Max Rate<br>11<br>11 | Vendor                                                                                                    | Network Type<br>Infrastructur<br>Infrastructure |
|----------------------------------------------------------------------------------------------------|----------------------------------------|--------------------------|----------------------------------------------------------------------------------------------------|----------------------------------------------------------------------------|----------------------|----------------------------------------------------------------------------------------------------|-------------------------------------------------|
| 550<br>Eventorspe<br>Central<br>Becharduk<br>Becharduk<br>Genetorspetan<br>Becharduk<br>Genetorspetan<br>Becharduk<br>Genetorspetan<br>Becharduk                                                                                                    | Channel F<br>1                         | RSSI 44                  | Security B WPA2-Personal Coven Coven | MAC Address<br>18:44:E6:CF:EC:30<br>18:44:E6:CF:EC:31<br>00:0C:42:E3:D2:E8 | Max Rate<br>11<br>11 | Vendor                                                                                                    | Network Type<br>Infrastructur<br>Infrastructure |
| knoknyjo<br>Gwled<br>Moj Tk<br>BOMKLA<br>Speely hungf-Mal<br>poplana yr d<br>Gwled<br>Gwled<br>Gwled<br>Gwled<br>Gwled<br>Gwled<br>Gwled<br>Gwled                                                                                                    | 1                                      | 4                        | 8 WPA2-Personal<br>8 Open<br>7 Open<br>6 WPA2-Personal                                                                                                    | 18:44:E6:CF:EC:30<br>18:44:E6:CF:EC:31<br>00:00:42:E3:D2:88                | 11<br>11             |                                                                                                    | Infrastructure                                  |
| Beald<br>May Tr.<br>BROADLA<br>Sensoly have (Pediad<br>Sensoly and (Pediad<br>Beald and<br>Generation (Pediad<br>Generation (Pediad<br>Generation (Pediad )<br>Generation (Pediad )<br>Generation | 1<br>7 -<br>11<br>11<br>13             | 3<br>                    | 8 Open<br>7 Open<br>6 WPA2-Personal                                                                                                    | 18 44 E6 CF EC 31<br>00 0C 42 E3 D2 88                                     | 11                   |                                                                                                    | Infrastructure                                  |
| Mao Tik<br>BADAKGILA<br>BADAKGILA<br>populason jara<br>Gendi da<br>Genose (BP-08)                                                                                                    | 7                                      | 3                        | 7 Open<br>6 WPA2-Personal                                                                                                    | 00.0C.42.E3.D2.E8                                                          |                      | and the second second se |                                                 |
| 840AKBLA<br>Speedy Instan®villal<br>pegadaan jaré<br>Geova-60488                                                                                                    | 11<br>11<br>13                         |                          | 6 WPA2-Personal                                                                                                    |                                                                            |                      | Houterboard.com                                                                                                    | Infrastructure                                  |
| Speedy hatan Brefi id<br>Brefi id<br>Brefi id<br>Groote 60 488                                                                                                    |                                        | -8                       |                                                                                                    | 30.0C.23.C9.E0.50                                                          |                      |                                                                                                    | infrastructure                                  |
| wegadaan janti<br>Rwiti id<br>Garoowa RO488                                                                                                    |                                        |                          | 6 Open                                                                                                    | 30.0C.23.C9.E0.91                                                          | 300                  |                                                                                                    | Infrastructure                                  |
| କିଲ୍ଲାର<br>Granie@0488                                                                                                    |                                        |                          | 3 WPA2-Personal                                                                                                    | A0F3C1D6D488                                                               |                      |                                                                                                    | Infrastructure                                  |
| Greovia@0488                                                                                                    | 13                                     | .9                       | 4 Open                                                                                                    | A0F3C1D6D489                                                               |                      |                                                                                                    | Infrastructure                                  |
|                                                                                                    |                                        |                          | 9 WPA2-Personal                                                                                                    | A0F3C1:D6:D4:BA                                                            |                      |                                                                                                    | infrastructure                                  |
| ହିଏ ??                                                                                                    | 6                                      | -8                       | 6 WPA2-Personal                                                                                                    | 1C.B7.2C.46.FF.67                                                          |                      |                                                                                                    | Infrastructure                                  |
| All New Grand Tourismo 3                                                                                                    |                                        | -9                       | D Open                                                                                                    | 14:CC:20:F0:9D:A4                                                          | 300                  |                                                                                                    | infrastructure                                  |
| leicone Time Graph 2,4 GHz Channels 5 GHz Channels                                                                                                    |                                        |                          |                                                                                                    |                                                                            |                      |                                                                                                    | -20 -kandangi<br>-20 -MikroTik                  |
| 50<br>50<br>50                                                                                                    | ~~~~~~~~~~~~~~~~~~~~~~~~~~~~~~~~~~~~~~ | W.M.                     | mmm                                                                                                    | HH                                                                         | vwv<br>~~~~          | H                                                                                                    |                                                 |
|                                                                                                    |                                        |                          |                                                                                                    |                                                                            |                      |                                                                                                    |                                                 |
| -70                                                                                                    |                                        |                          |                                                                                                    |                                                                            |                      | M N II                                                                                                    |                                                 |

Gambar 4. 24 Pengaruh medan listrik terhadap sinyal access point dan routerboard

Pada gambar 4.24 keadaan sinyal *router* dan *access point* mengalami perubahan yaitu keduanya mengalami penurunan kekuatan sinyal, namun pada *routerboard* menjadi tidak stabil. Seperti yang ditunjukkan sinyal pada grafik yaitu sinyal yang berwarna kuning pada gambar 4.25.

| # inSSIDer 2.1                               |                        | (BORDORDED)       | Contraction of the local division of the local division of the loc | ALL NO. S DOM: N |                                | - 0 ×          | 5  |
|----------------------------------------------|------------------------|-------------------|----------------------------------------------------------------------------------------------------|------------------|--------------------------------|----------------|----|
| FILTER CAS View Window Hep                   | work Type 👻 Security 👻 | 0                 |                                                                                                    |                  | als free and the second states |                | k  |
| sup                                          | Owned and              | Secure 123        | MAC Address                                                                                                    | Max Bate         | Mandre                         | National Topo  |    |
| 2 kadania                                    |                        | 69 WPA2.Person    | 1244 EDGE EC 30                                                                                                    | 11               | Tennos                         | Mantactina     | i. |
| Pwtxt                                        |                        |                   | 18-44 F6/CE FC 31                                                                                                    |                  |                                | Infrastructure | ł. |
| V MikroTik                                   | 7 -                    | -55 Open          | 00 0C 42 E3 D2 BB                                                                                                    | 11               | Routerboard.com                | Infrastructure | ł. |
| BADAKGLA                                     |                        | -86 WPA2-Personal |                                                                                                    | 300              |                                | Infrastructure | t. |
| Speedy Instan@wfi.id                         | 11                     | -88 Open          | 30-0C-23-C9-E0-91                                                                                                    | 300              |                                | Wastructure    | ł. |
| Groovia@D488                                 | 13                     | -86 WPA2-Personal | AD F3C1 D6 D4 BA                                                                                                    | 150              | 1                              | Infrastructure | t. |
| 🖸 @wfi.kl                                    | 13                     | -88 Open          | A0 F3 C1 D6 D4 89                                                                                                    | 150              |                                | Infrastructure | 1  |
| 🔁 pegadalan janti                            |                        | -87 WPA2-Personal | AD F3 C1 D6 D4 88                                                                                                    |                  |                                | Infrastructure | L  |
| Kuota mu habis?                              |                        | -92 WPA2-Personal | 00:34 FE:D9:1F:4F                                                                                                    |                  |                                | Infrastructure | 1  |
| Mobini                                       |                        | -90 WPA2-Personal | 7C:81:50:74:CF:CA                                                                                                    |                  |                                | Infrastructure | ١. |
| Welcome Time Graph 2.4 GHz Channels 5 GHz Ch | annels                 |                   |                                                                                                    |                  |                                | = kandanaiin   |    |
| -20                                          |                        |                   |                                                                                                    |                  |                                | -20 MikroTik   |    |
|                                              |                        |                   |                                                                                                    |                  |                                |                |    |
| 10<br>10<br>10                               |                        |                   |                                                                                                    |                  |                                |                |    |
| 25 25                                        |                        |                   |                                                                                                    | ~~~~             |                                | <br>-eo        |    |
| - 70                                         |                        |                   |                                                                                                    |                  | m                              | 70             |    |
|                                              |                        |                   |                                                                                                    |                  |                                |                |    |
| -100                                         |                        |                   |                                                                                                    |                  |                                | -100           |    |
| 12.06                                        | 12.07                  |                   | 12.08                                                                                                    | 12:09            | 12                             | 10             |    |

Gambar 4.25 Keadaan normal sinyal wifi access point dan routerboard

Gambar 4.25 adalah kondisi dimana *routerboard* dan *access point* dalam keadaan normal pada jarak 10 meter dari laptop, keadaan sinyal *wifi* stabil. Pada *access point* -69 dB sedangkan *routerboard* -55 dB setelah stabilizer dihidupkan kondisi sinyal berubah seperti pada gambar 4.26:

| 101-21                 | _                   |                               | -                                              |               |                        | - 41              |
|------------------------|---------------------|-------------------------------|------------------------------------------------|---------------|------------------------|-------------------|
| 10: 21 a               | · Losseller · Gauge |                               |                                                | Undersa (POC) | and a first the set of | 100 0 00 11C 0033 |
|                        | Organ .             | 100 (cole.                    | 8.4 artas                                      | and and       | Sec.                   | and the           |
| inter ge               | 1.2                 |                               | 00503.0                                        | < (m)         |                        | maker             |
| Mid Land               |                     | Second States                 | PHLUAR.                                        |               |                        | the way           |
| <u>⊷1</u>              |                     | terminal of the local sectors | OCCUPINE NO.                                   |               | Robinson and           | Hadroige          |
| NON-ONLY               | 14                  | IT NEC-month                  | BEIDER.                                        | -             |                        | Handware          |
| and has been a         | 21                  | D Ser                         | BICCUDACH                                      |               |                        | Husbaue           |
| NAME OF BRIDE          |                     | ALC: NO. Consul               | ALC: DELLA                                     | 100           | 11                     | Hubble            |
| NEA                    |                     | H Am                          | ALC: OLEAN                                     | 80            |                        | Hamanat           |
| petro petro            |                     | N Nicholment                  | ARTISTOCAR                                     | 100           |                        | the off           |
| annande .              |                     | -D With Devel                 | MEMORY AND AND AND AND AND AND AND AND AND AND | P.            |                        | HAR ALL           |
| 1007A                  |                     | di ferciard                   | Television of                                  |               |                        | History .         |
| an Intal 2164 Cart     | 15-bCourse          |                               | <u> 10</u>                                     |               | <u></u>                |                   |
|                        |                     |                               |                                                |               |                        | A STATE           |
|                        |                     |                               |                                                |               |                        |                   |
|                        |                     |                               |                                                |               |                        |                   |
|                        |                     |                               |                                                |               |                        |                   |
|                        |                     |                               |                                                |               |                        |                   |
|                        |                     |                               | Company of States                              | 1.00          |                        |                   |
| a strange of the state | Concert Boot server | and a supervision of the      | All the state                                  | NA-W          | Course-course          | and and a         |
|                        |                     |                               |                                                |               | 1.000                  |                   |

Gambar 4. 26 Kondisi setelah stabilizer dihidupkan

Pada kondisi gambar 4.26 terlihat bahwa medan listrik mempengaruhi kualitas sinyal *wifi*. Keadaan sinyal *wifi routerboard* menjadi -60 dB sedangkan keadaan sinyal *access point* menjadi -75 dB sinyal keduanya menjadi tidak stabil.

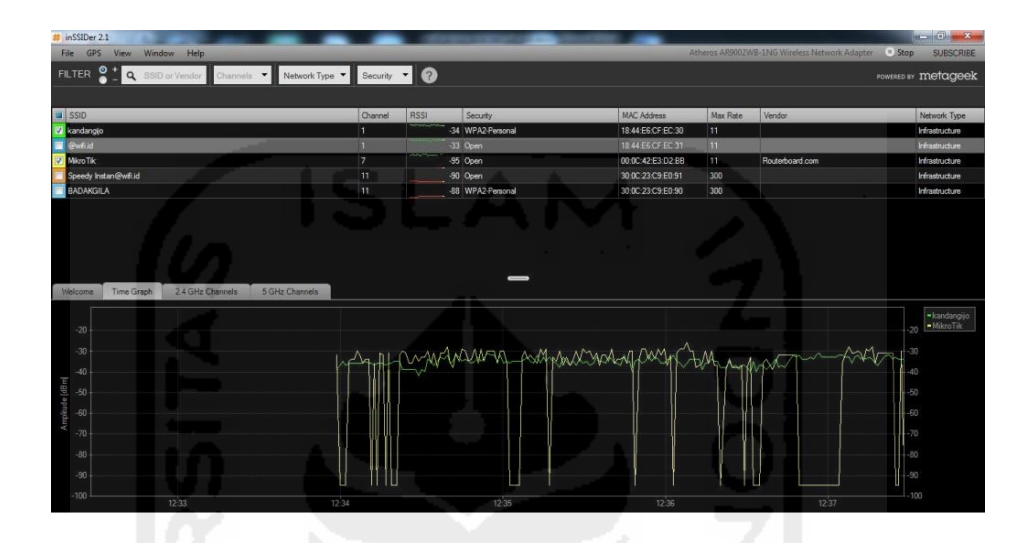

Gambar 4. 27 Mikrotik didekatkan dengan stabilizer

Gambar 4.27 keadaan ketika *routerboard* didekatkan dengan stabilizer kondisi sinyal menurun dan tidak stabil sedangkan kondisi *access point* tidak didekatkan dengan stabilizer sinyal cendrung stabil.

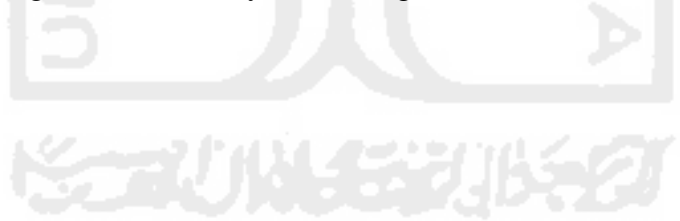